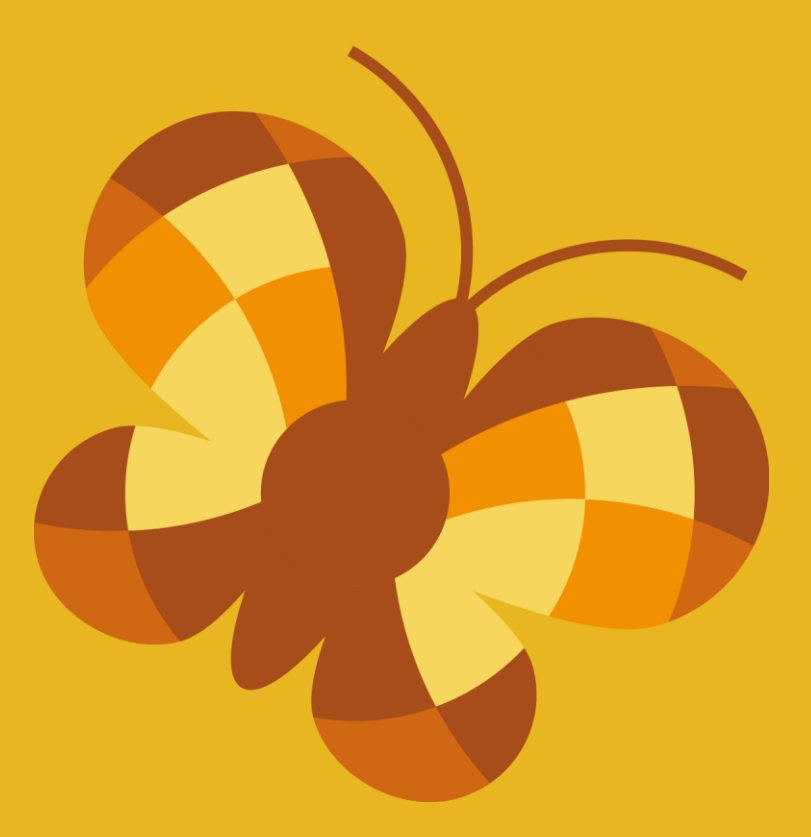

# Tabulex SFO Børn

## Velkommen til forældre

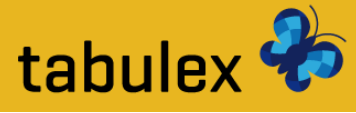

### Log ind

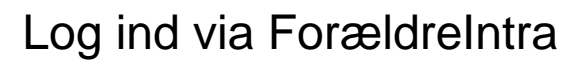

| Forældreintra 2                       |                                                                       |                                      |    | Tabulexskolen |
|---------------------------------------|-----------------------------------------------------------------------|--------------------------------------|----|---------------|
| · · · · · · · · · · · · · · · · · · · |                                                                       |                                      |    | S.A.          |
| E.                                    |                                                                       |                                      |    | E.S.          |
| SAL E                                 | Benyt almindeligt login –<br>Brugernavn: 123456<br>Adgangskode: ••••• | 678b<br>•••                          |    | 5 As          |
| Et.S                                  | Glemt adga<br>Kode første gang man lo                                 | ngskoden?<br>Igger på: tabulexskolen |    | 25            |
| The E                                 |                                                                       | A A A                                | A. | 5 As          |

Det er også muligt at logge direkte ind på Tabulex SFO med Digital Signatur eller Tabulex login. Gå ind på [sfo'ens navn].sfoweb.dk

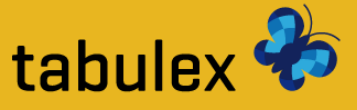

### Åbn Tabulex SFO

# 30

Du finder Tabulex SFO under menupunktet "SFO" i menuen til venstre Klik på den gule knap "Klik her for at åbne"

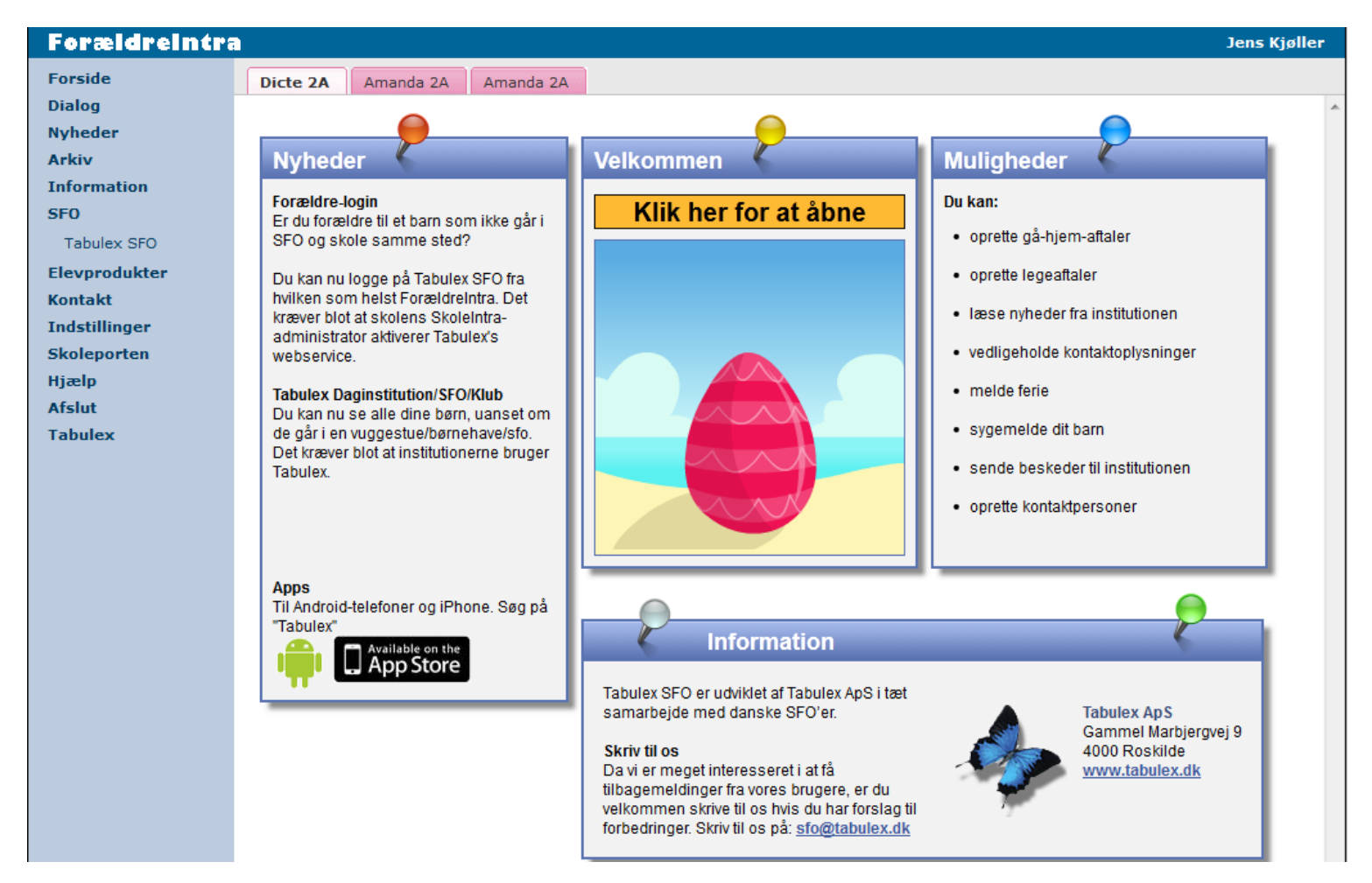

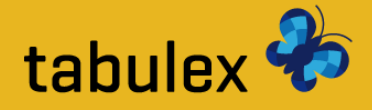

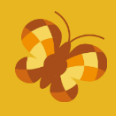

### Layout

- 1: SFO'ens navn, dit navn og Log ud-knap
- 2: Faneblade for hvert af dine børn på SFO'en
- 3: Menu
- 4: Indholdet fra det valgte menupunkt (på det valgte barn)

| Tabulex S | FO       | Sonny Lützop Hansen |          |           |             | 1         | Log ud 🔬 😽  |
|-----------|----------|---------------------|----------|-----------|-------------|-----------|-------------|
| Kevin Han | sen      |                     |          |           |             | 2         |             |
| Nyheder   | Stamkort | Aftaler             | Beskeder | Ferie/Fri | Tilladelser | Kontakter | Information |
|           |          |                     |          |           | 4           |           |             |

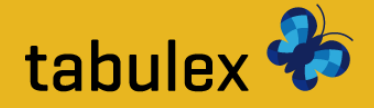

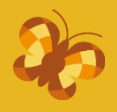

### **Opslagstavle**

Læs de seneste nyheder fra SFO'en og fra afdelingerne. Se ugekalender og dagens fødselsdage.

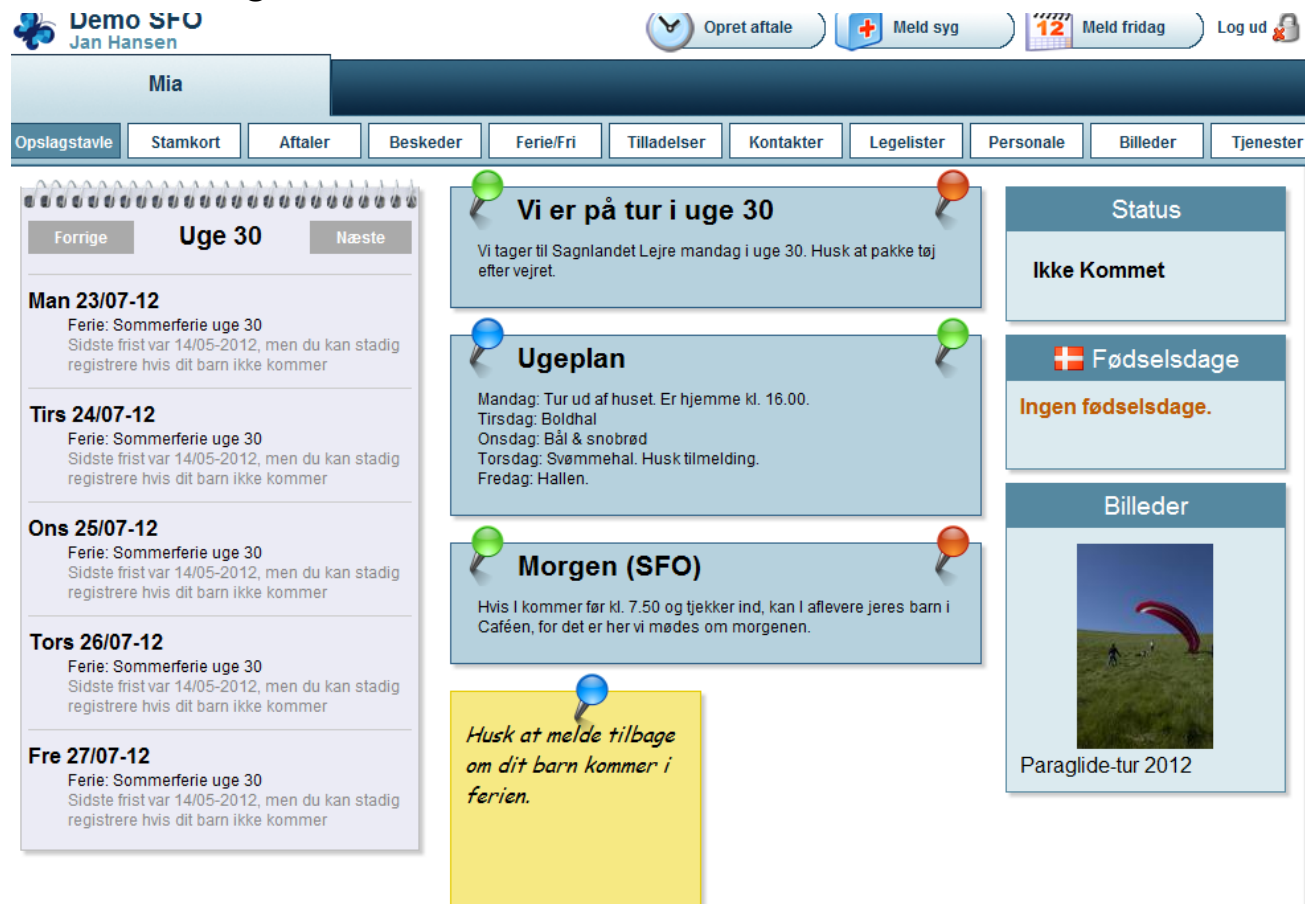

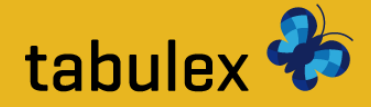

### Aftaler

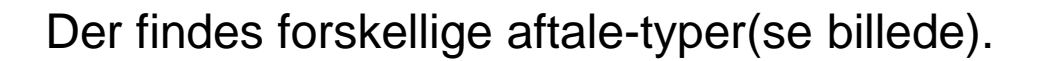

Nogle aftale-typer åbner for specielle oplysninger som: Hentes af, Kommer tilbage kl. osv.

| Opslagstavle                       | Stamkort                        | Aftaler           | Beskeder Fe | erie/Fri Tillad  | elser Kontakter Lege                | lister Personale     | Billeder Tjene  |  |
|------------------------------------|---------------------------------|-------------------|-------------|------------------|-------------------------------------|----------------------|-----------------|--|
| Aftaler for                        | Mia Hansen                      |                   |             |                  | Vis gamle aftal                     | er                   | Opret ny aftale |  |
| Aftaler                            |                                 |                   |             |                  |                                     |                      |                 |  |
| Dato                               | Hvad                            | Tid               | Transport   | Kommentar        |                                     |                      |                 |  |
| Ons 25/07-12                       | Medicin                         | kl. 13:00         |             | Øjendråber mo    | od øjenbetændelse                   | Redi                 | ger Slet        |  |
| Gentagne a                         | ftaler                          |                   |             |                  | Opret ny aftale                     |                      |                 |  |
| Periode                            | Interval                        |                   | Hvad        |                  | Hundu *                             |                      |                 |  |
| Fra 31/08-10 Hv<br>Til 31/07-12 på | Hver uge<br>på man-, tirs-, ons | -, tors-, fredage | Hentes af r | norfar og mormor | Hvad: -<br>Hentes af (fx. mor/far): | Klik her<br>FRITID   | Slet            |  |
|                                    |                                 |                   |             |                  | KI: *                               | Sport/fritid<br>HJEM |                 |  |
|                                    |                                 |                   |             |                  | Dato.                               | Selvbestemn          | ner             |  |
|                                    |                                 |                   |             |                  | Kommentar:                          | Hentes               |                 |  |
|                                    |                                 |                   |             |                  |                                     | Legeaftale<br>HUSK   |                 |  |
|                                    |                                 |                   |             |                  | Gentagelse                          | Lektier              |                 |  |
|                                    |                                 |                   |             |                  | Opslag:                             | Husk                 |                 |  |

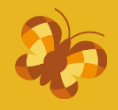

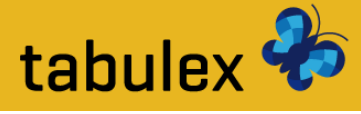

### **Opret aftale**

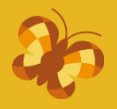

Aftaler kan enten oprettes for en enkelt dag eller som en gentagende aftale.

Eks.1: Barnet bliver hentet af mormor i dag kl. 15:00.

Eks.2: Barnet skal til sport/fritid hver anden onsdag kl. 14:00 og kommer igen kl. 15:30. Eks.3: Barnet må gå hjem fra kl. 13:00 hver mandag, tirsdag og torsdag.

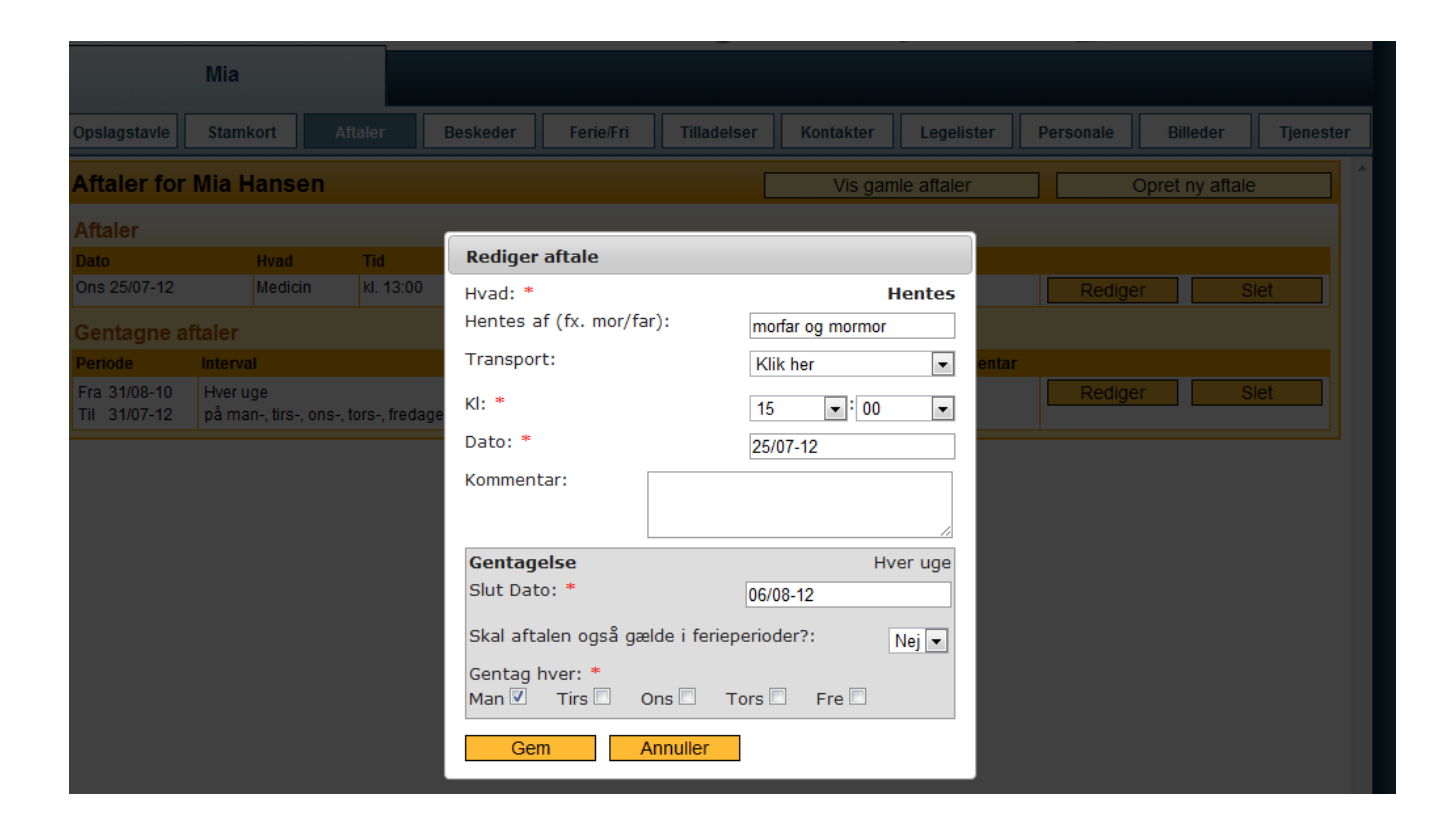

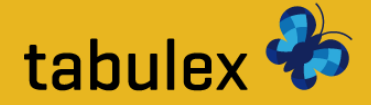

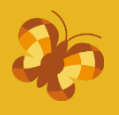

#### **Beskeder**

Du kan oprette beskeder til personalet, men det er vigtigt at beskeden ikke har nogen deadline. En besked kunne være: "Mia har sovet dårligt og er lidt gnaven i dag"

|              | Mia      |                |                |           |        |                                                        |                                                                                         |                          |           |                |           |
|--------------|----------|----------------|----------------|-----------|--------|--------------------------------------------------------|-----------------------------------------------------------------------------------------|--------------------------|-----------|----------------|-----------|
| Opslagstavle | Stamkort | Aftaler        | Beskeder       | Ferie/Fri | Tillad | elser                                                  | Kontakter                                                                               | Legelister               | Personale | Billeder       | Tjenester |
| Beskeder     |          |                |                |           |        |                                                        |                                                                                         |                          |           | Opret ny beske | d         |
| Indbakke:    |          |                |                |           |        | Besked:                                                |                                                                                         |                          |           |                |           |
| Afser        | der      | Emne           | Modtage        | t Status  |        |                                                        |                                                                                         |                          |           | Slet           |           |
| Jens         | Ang.     | Øjenbetændelse | 25/07-12 15:02 | 2         | × .    | Fra: J.<br>Til: De<br>Tidspi<br>Øjen<br>Mia h:<br>mvh. | an H<br>emo SFO ()<br>unkt: 25/07-12 1!<br><b>betændelse</b><br>ar øjenbetændels<br>Jan | 5:00<br>se men er i beha | ndling.   |                |           |
| Mod          | tager    | Emne           | Т              | idspunkt  |        |                                                        |                                                                                         |                          |           |                |           |
| Demo SFO     | 0        | ijenbetændelse | 25/07-12       | 15:00     | ^      |                                                        |                                                                                         |                          |           |                |           |

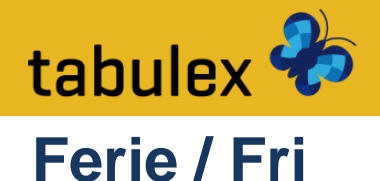

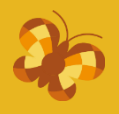

# **Feriepasning** giver dig mulighed for at afkrydse, hvilke dage dit barn kommer/ikke kommer i SFO.

Når du melder ferie skal du også angive hvornår du ca. forventer at aflevere/hente dit barn!

Du kan også angive om dit barn holder fri uden for SFO'ens ferieperioder.

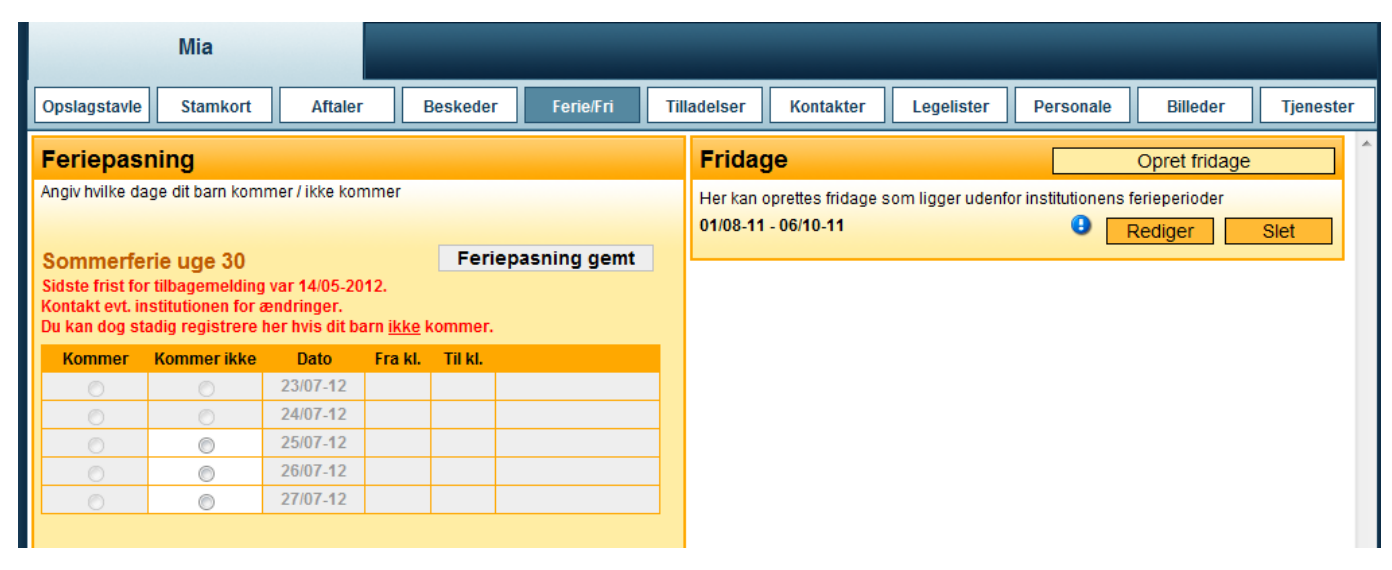

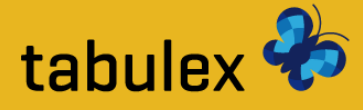

### **Opret fridag**

æ

**Fridage** skal oprettes, hvis dit barn er fraværende i én eller flere dage uden for de normale ferieperioder.

Opret fridagen med en start og slut-dato samt en beskrivelse.

| Tabulex                                 | SFO                                                                                                    |                       | Sonny Li                                                                          | itzop Hansen                                   |                         |                  | Log ud 🔬 🦮  |
|-----------------------------------------|----------------------------------------------------------------------------------------------------|-----------------------|-----------------------------------------------------------------------------------|------------------------------------------------|-------------------------|------------------|-------------|
| Kevin I                                 | Hansen                                                                                                    |                       |                                                                                   |                                                |                         |                  |             |
| Nyheder                                 | Stamkort                                                                                                    | Aftaler               | Beskeder Ferie/Fri Tilladelser Kontakter                                          |                                                |                         |                  | Information |
| Feriepasning                            |                                                                                                    | Gem fe                | riepasning                                                                        | Fridage                                        |                         | Opret            | fridage     |
| Marker hvilke dage Ko<br>Sommerferie up | evin William Cordes H<br><b>ge 26</b>                                                                                          | ansen kommer / ikke l | kommer på SFO'en:                                                                 | Her kan oprettes fridag<br>20/04-10 - 23/04-10 | ge som ligger ud over s | kolens feriedage | Slet        |
| Kommer Komm                             | er ikke<br>28/06-10<br>29/06-10<br>30/06-10<br>01/07-10<br>02/07-10<br>er ikke<br>05/07-10<br>06/07-10<br>07/07-10<br>08/07-10 |                       | Opret anden frida<br>Beskrivelse: Forla<br>Start dato: *<br>Slut dato: *<br>Opret | enget weekend 26/04-10 26/04-10 Annuller       |                         |                  |             |

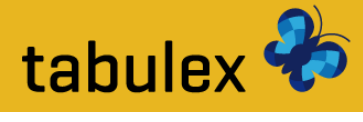

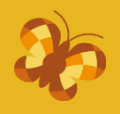

#### Tilladelser

#### SFO'en har selv bestemt hvilke tilladelser du skal tage stilling til.

Du kan evt. skrive en kommentar til den enkelte tilladelse.

|                                                                                    |                                             | -                    |                              |                 |           |  |  |  |
|------------------------------------------------------------------------------------|---------------------------------------------|----------------------|------------------------------|-----------------|-----------|--|--|--|
| Mia                                                                                |                                             |                      |                              |                 |           |  |  |  |
| Opslagstavle Stamkort Aftaler                                                      | Beskeder Ferie/Fri T                        | illadelser Kontakter | Legelister Persona           | le Billeder     | Tjenester |  |  |  |
| Tilladelser                                                                        |                                             |                      |                              | Gem tilladelser |           |  |  |  |
| 🔲 Må tage kammerat med hjem uden yde                                               | rligere aftale                              |                      |                              | Tilføj kommer   | ntar      |  |  |  |
| 🗹 🛛 Må gå hjem med kammerat uden yder                                              | igere aftale Ja, men kun med Wilhelm        | 3C Till              | ladelse givet af: Jan Hansen | Tilføj kommer   | ntar      |  |  |  |
| 🔲 Må cykle med personale                                                           | Må cykle med personale     Tilføj kommentar |                      |                              |                 |           |  |  |  |
| 🔽 Må tage med i svømmehal 🛛 <i>Mia kan</i>                                         | ikke svømme, husk svømmevinger              | Till                 | ladelse givet af: Jan Hansen | Tilføj kommer   | itar      |  |  |  |
| Barnet har fulgt børnevaccinationsprog                                             | ram                                         | Till                 | ladelse givet af: Jan Hansen | Tilføj kommer   | itar      |  |  |  |
| 📃 Billeder må anvendes i folder                                                    |                                             |                      |                              | Tilføj kommer   | itar      |  |  |  |
| Billeder af barnet må publiceres på hjemmesiden     Tilføj kommentar               |                                             |                      |                              |                 |           |  |  |  |
| Der må indhentes information fra sundhedsplejerske Tilladelse givet af. Jan Hansen |                                             |                      |                              |                 |           |  |  |  |
| 🗹 Må køre i bil med de ansatte                                                     |                                             | Till                 | ladelse givet af: Jan Hansen | Tilføj kommer   | itar      |  |  |  |
| 🔽 Må tage med på tur                                                               |                                             | Till                 | ladelse givet af: Jan Hansen | Tilføj kommer   | itar      |  |  |  |

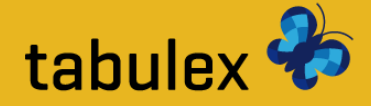

#### Kontakter

Her kan du oprette yderligere kontaktpersoner med og uden webadgang samt tilladelse til at må hente/må ikke hente.

#### Webadgang = fuld adgang til Tabulex SFO Børn

Kun forældre som er samboende med barnet, eller forældre med forældremyndighed, har automatisk adgang til Tabulex SFO.

| Kon              | taktperso | Opret ny kontakt    |                      |               |             |             |         |         |
|------------------|-----------|---------------------|----------------------|---------------|-------------|-------------|---------|---------|
|                  | Relation  | Navn                | Adresse              | Post nr. / by | Telefon     | Mobil       | Arbejde |         |
| 29               |           | Pernille Hansen     |                      |               |             |             |         | Rediger |
| <mark>9</mark> 2 | Far       | Sonny Lützop Hansen | Gammel Marbjergvej 8 | 4000 Roskilde | 12 34 56 78 | 99 88 77 66 |         | Rediger |

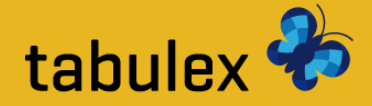

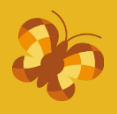

#### Legelister

Her kan du udskrive lege-lister på alle børn i SFO'en, samt du kan se en oversigt over personalet.

| In Har             | SFO<br>Isen |                                 |                                                     |                      | V ol        | pret aftale | Held syg   | 12        | Meld fridag | ) Log ud 셹 |
|--------------------|-------------|---------------------------------|-----------------------------------------------------|----------------------|-------------|-------------|------------|-----------|-------------|------------|
|                    | Mia         |                                 |                                                     |                      |             |             |            |           |             |            |
| Opslagstavle       | Stamkort    | Aftaler                         | Beskeder                                            | Ferie/Fri            | Tilladelser | Kontakter   | Legelister | Personale | Billeder    | Tjenester  |
| Legelister         |             |                                 |                                                     |                      |             |             |            |           |             | *          |
|                    |             |                                 |                                                     |                      |             |             |            |           |             |            |
| Hent legeliste for | Vælg        |                                 | •                                                   | Hent                 | ]           |             |            |           |             |            |
|                    | Du skal h   | ave installere<br>lent den nyes | et Adobe Reader for ;<br>ste <u>Adobe Reader</u> he | at kunne læse<br>er. |             |             |            |           |             |            |

Børnenes adresser vises automatisk, undtagen for børn med hemmelig adresse. Telefonnumre vises kun for de forældre som har givet tilladelsen "Vis på legeliste"

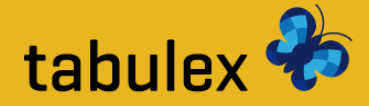

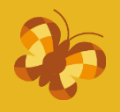

#### Personale

Her kan du se en oversigt over personalet i de forskellige afdelinger.

| Demo SFO<br>Jan Hansen        |                         | Opret aftale 0 🚺 Meld           | syg 12 Meld fridag Log ud 셹          |
|-------------------------------|-------------------------|---------------------------------|--------------------------------------|
| Mia                           |                         | _                               |                                      |
| Opslagstavle Stamkort Aftaler | Beskeder Ferie/Fri      | Tilladelser Kontakter Legeliste | er Personale Billeder Tjenester      |
| Personale                     |                         |                                 | ×                                    |
| Solhøjen<br>Tif. 55443322     |                         |                                 |                                      |
| Andrea Nikolavs               | Carlo Lund Madsen       | Jens Kjøller                    | Knud Poulsen                         |
| Pædagog & sypige              | Skak og cykling         | Leder                           | Pædagog & PS3 ekspert                |
| Maria Vittov                  | Thomas Brandt<br>Madsen | Tina Eyrich                     |                                      |
| Afdelingsleder                | Afdelingsleder          | Pædagog & god til<br>snowboard  |                                      |
| Månehøjen<br>Tif. 70231415    |                         |                                 | Vælg klasse Klik på dit barns kl     |
| Karin Vest                    | Kristina Hansen         | Ronnie Jespersen                | Sonny                                |
| Pædagog, ansat 35<br>timer    | Pædagog - praktikant    | Medarbejder                     | Pædagogmedhjælper,<br>ansat 32 timer |

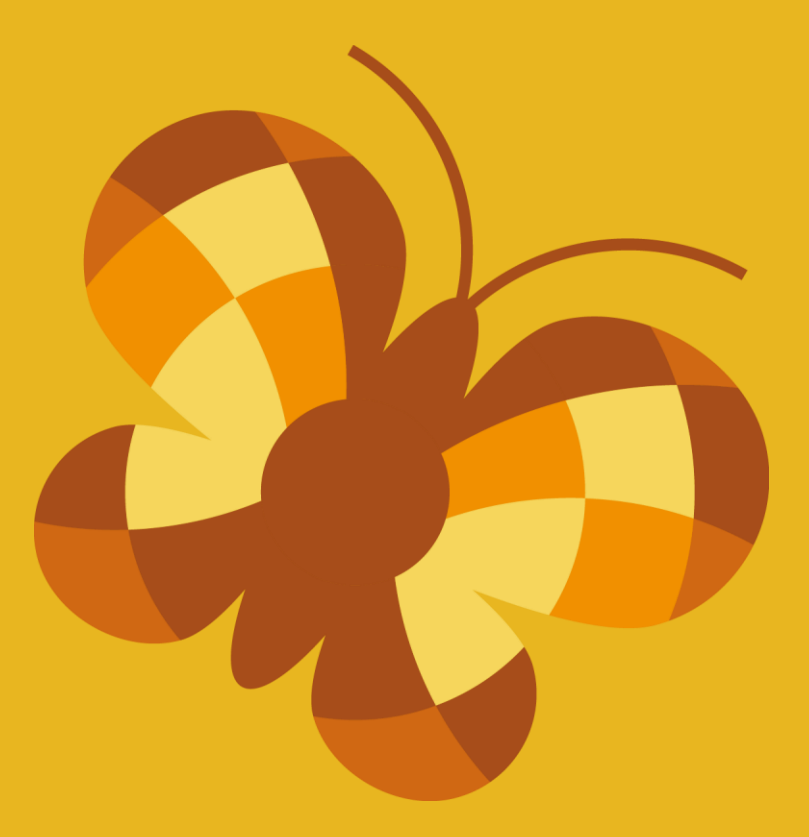

# **Tabulex SFO**

### Info-tavlen

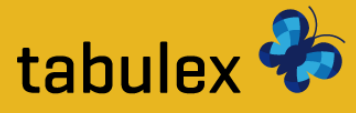

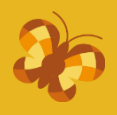

### Vælg klasse

Klik på dit barns klasse for at finde dit barn.

Info-tavlen er en berøringsfølsom-skærm, der er sat op til betjening af børn og forældre.

| Solhøjen Solhøstavle | BØRN |    |  |
|----------------------|------|----|--|
| 0A                   |      | 0B |  |
| 1A                   |      | 1B |  |
| ο۸                   |      | 20 |  |

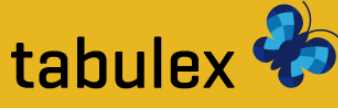

# Vælg barn

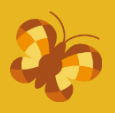

#### Klik på dit barn for at registrere Kommet eller Gå hjem.

På brikken kan du se hvor dit barn befinder sig, deres næste aftale og evt. hvem de bliver hentet af.

| Skift afdeling Solhø                   | jen                   |                              |                              |                              |
|----------------------------------------|-----------------------|------------------------------|------------------------------|------------------------------|
| Opslags                                | tavle                 | BØRN                         |                              |                              |
|                                        |                       |                              | _                            |                              |
| Allan P                                | André P               | Anne K                       | Ayat V                       | Aysha S                      |
|                                        |                       | _                            |                              | <b>T</b>                     |
| Benjamin H                             | Carl A                | Dyveke B                     | Emilie T                     | Emin K                       |
| Hentes<br>17:00<br>Kommet              | Sport/fritid<br>11:00 | Hentes<br>17:00<br>TUR       |                              |                              |
| Jon F                                  | Judy H                | Mai B                        | Melvin P                     | Michael Z                    |
| Hentes<br>17:00<br>Kommet              | <b>?</b>              | Hentes<br>17:00<br>PS3 / WII | Hentes<br>17:00<br>PS3 / Wil | Hentes<br>17:00<br>PS3 / Wil |
| Molly E                                | Parmjeet C            | Poul K                       | Rikke S                      | Rökkvi B                     |
| Selvbestemmer<br>12:00-15:00<br>Kommet |                       |                              |                              |                              |
| Tania O                                | Thea D                |                              |                              |                              |
|                                        |                       |                              |                              |                              |

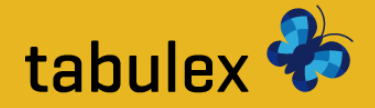

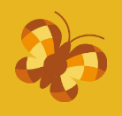

### **Check ind/ud**

På info-tavlen har du som forælder mulighed for at registrere følgende:

- "Kommet" hvor er jeg?
- "Gået hjem til" efterfølgende vælges legekammeraten
- "Hjem"

På SFO'er som benytter "steder", kan børnene registrere hvor de er ved at klikke på de gule steder.

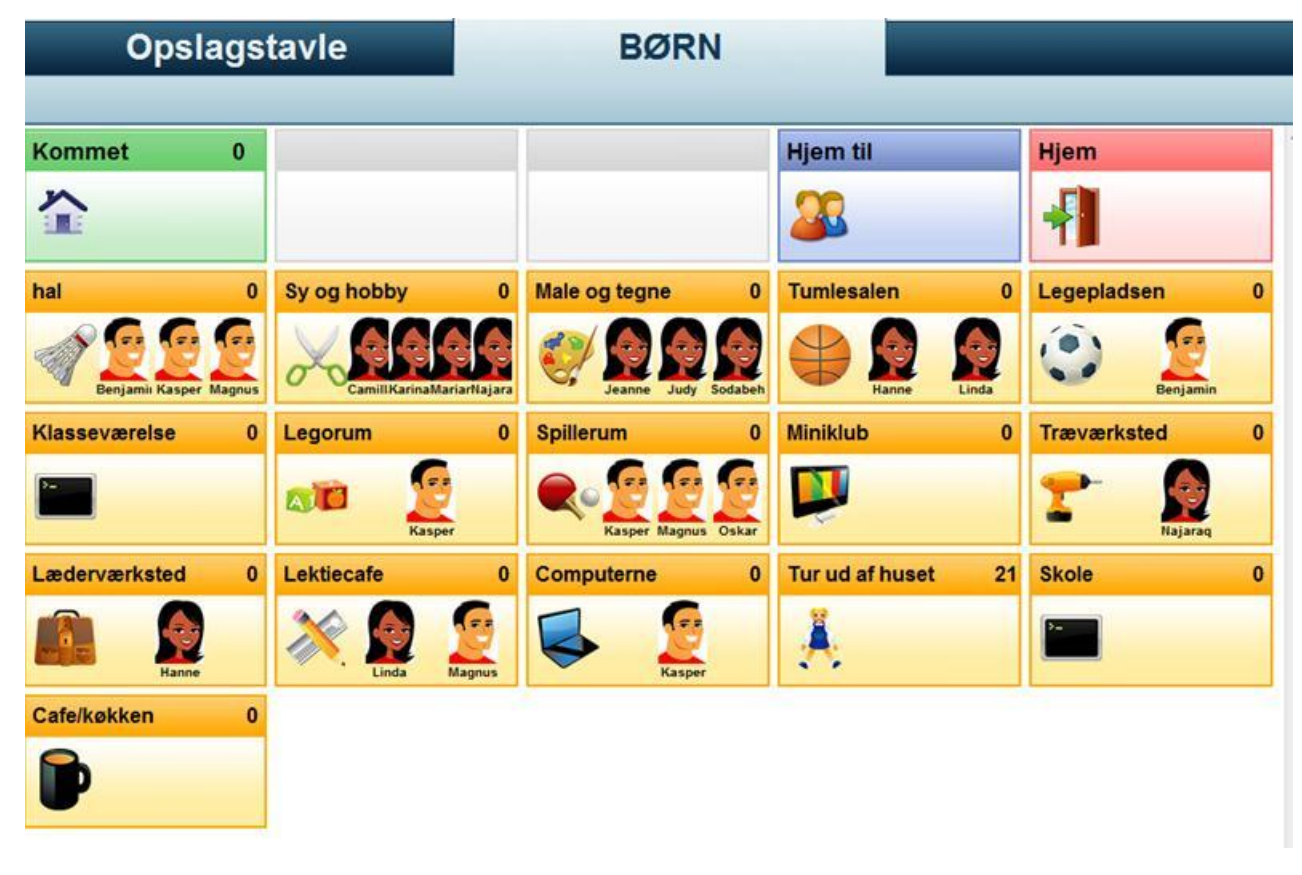

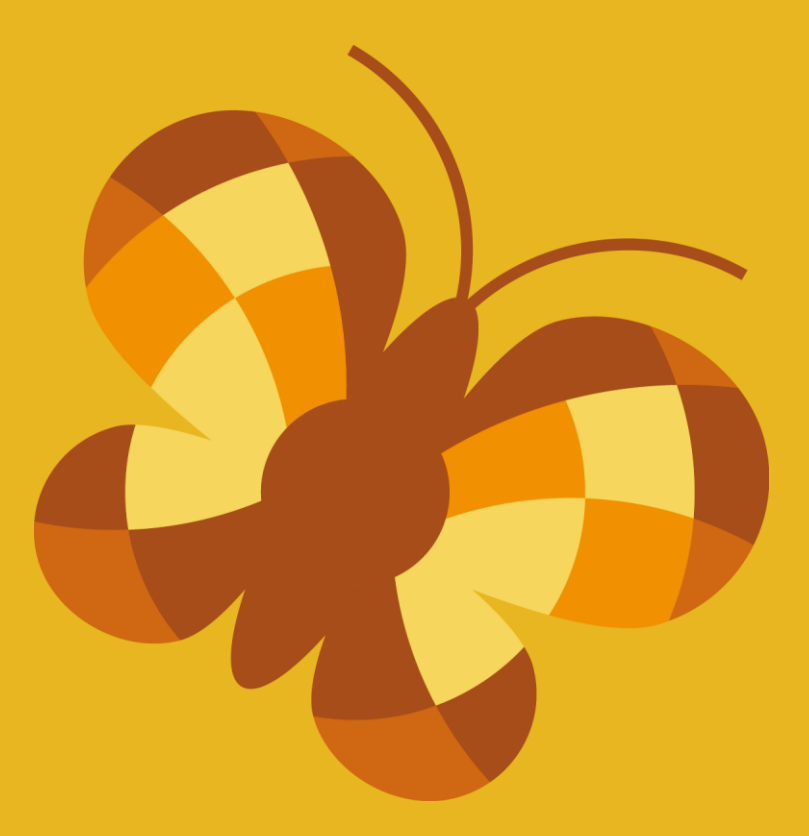

# **Tabulex SFO**

Арр

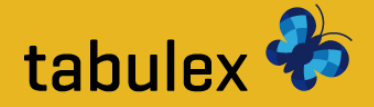

# 30

### Арр

Hvis du har en Smartphone(Android/iPhone) kan du hente en gratis app.

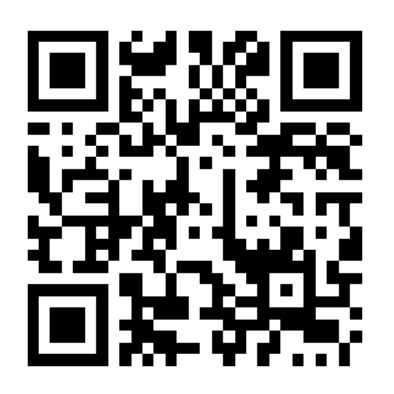

Scan QR-koden eller søg efter "Tabulex" på App Store / Android Market

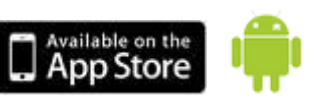

OBS! Du skal logge ind på Tabulex SFO Børn på din computer for at oprette din brugerprofil til app.

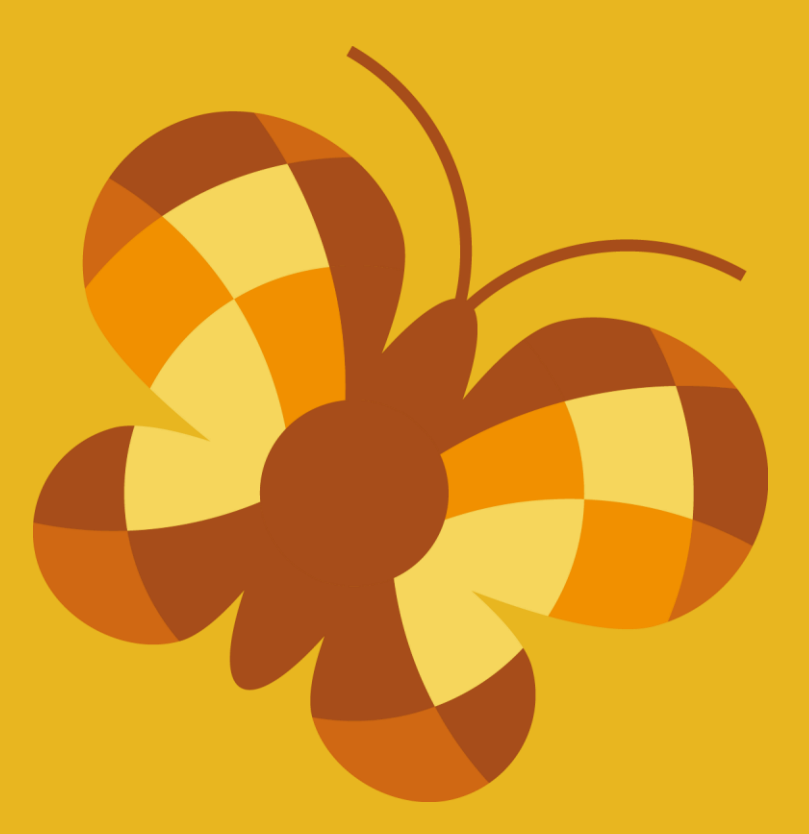

# God fornøjelse!